## ACCEPT MY FINANCIAL AID AWARD

We have a Student Self-Service Center on the MYWCC Student Portal where students must monitor and manage their account.

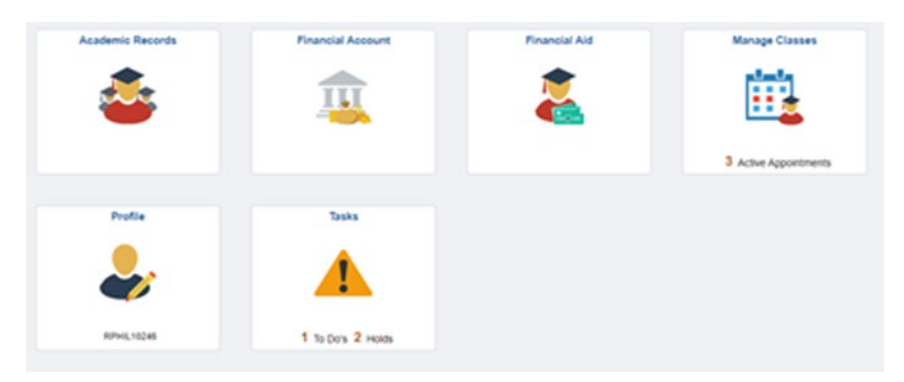

Select the Financial Aid Tile to view and accept your Financial Aid award. You must Manage & Monitor your account on your MYWCC student portal using the Student Self-Service Center.

## Accepting Your Financial Aid Award \$

Students are required to accept their Financial Aid award on the MYWCC portal, Student Self-Service Center page.

- Log-on to MyWCC.SUNYWCC.edu
- Click the word "Student Self Service Center"
- Select the "Financial Aid" tab
- From the menu on the left (Accept/Decline Award) Located under "Awards"
- Click the Pen icon to edit,
- Accept the award and SUBMIT

\*Be certain the Year in the top left corner is 2023

| Student Homepage |                            |
|------------------|----------------------------|
| 2022 Change      |                            |
| Awards ^         | Award Summary              |
| Summary          | T Display Summary V        |
| Accept/Decline   | Award Description/Category |

Select "Accept/Decline" from the menu on the left

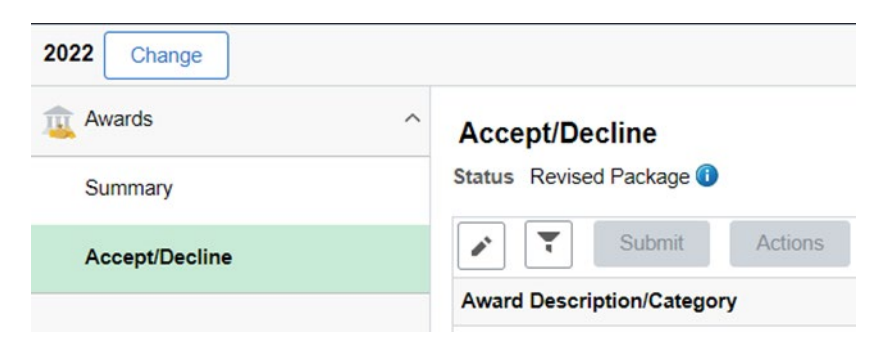

Select the Pen Icon under the word "Status" then select the word "Actions"

If the student has no To Do's for financial aid, on the TASK/To Do's, we award the student the maximum amount they qualify for according to FAFSA and wait for the student to register with Academic Counseling. Students must be registered full-time to receive the maximum amount (12 Credits or more) but can be part-time and still qualify & receive Financial Aid.

Students can take the "Online Orientation" for instructions on how to use our system.

Please manage and monitor your account. All information on your MYWCC student portal cannot be seen from a Cellular phone.

Thank You